## ¿Cómo activar la wifi en el Chromebook?

Pincha el en enlace, después pinchas en el punto <u>2.4 Configurador de Chromebook</u> y sigues los pasos que ahí explican

## ¿QUÉ HACER CUANDO MODIFICO LA CONTRASEÑA?

En el caso de que hayamos tenido que cambiar la contraseña de murciaeduca, entonces hay que poner la nueva contraseña en el Chromebook, para ello hay que realizar los siguientes pasos:

- Accede a la wifi del chromebook, pincha en la de Murciaeduca-alu y pinchas en "dejar de recordar". Vuelves a pinchar en la wifi y te pedirá de nuevo las credenciales. Recuerda que identidad es tu NRE y la contraseña la que hayas puesto nueva. En caso de no disponer de wifi, entonces debes instalar de nuevo el certificado CARM para Chromebook( que aparece en el enlace de arriba)
- 2. En el caso de realizar el punto 1 y no funcione, hay que restablecer el Chromebook de fábrica. <u>PINCHA EN EL ENLACE</u>